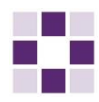

## Umstellung von SecureGo auf SecureGo plus

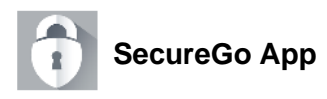

Installieren Sie die neue SecureGo plus App auf Ihrem Smartphone. Nach der Installation öffnen Sie bitte die App und klicken auf "Einrichten".

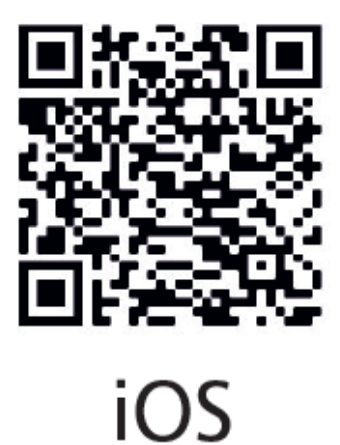

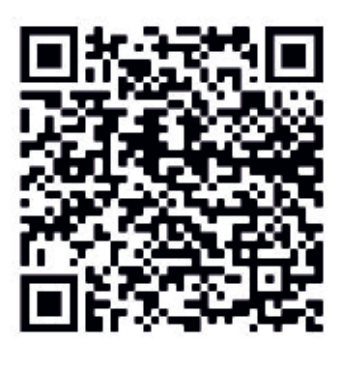

Android

Legen Sie einen individuellen Freigabe-Code fest. Wenn gewünscht, können Sie auch Biometrie aktivieren. Anschließend bestätigen Sie den Code bitte mit "Weiter".

| 10:02 7                                                                                                    | ···· 🗟 I                            |
|----------------------------------------------------------------------------------------------------|-------------------------------------|
| Einrichtung                                                                                                    |                                     |
| Freigabe-Code                                                                                                    |                                     |
| Bitte vergeben Sie zunächst einer<br>Code, mit dem Sie zukünftig Ihre<br>bestätigen.                                       | Freigabe-<br>Aufträge               |
| Merken Sie sich Ihren Freigabe-<br>Sofern Sie diesen vergessen hat<br>App zurückgesetzt und komple<br>eingerichtet werden. | Code gut.<br>Den, muss di<br>tt neu |
| Neuen Pregado Code engeben                                                                                                 | ٢                                   |
| 1 Zitter<br>1 Zitter                                                                                                    | oentouchotakoe                      |
| 2 Face ID verwenden                                                                                                    | 0                                   |
|                                                                                                    |                                     |
| P                                                                                                    |                                     |

Sofern gewünscht, können Sie den Zugriff auf anonymisierte Diagnosedaten aktivieren. Klicken Sie nun auf "Weiter".

| 13:43<br>App Store                                                                                                   | al ≑ ∎)   |
|----------------------------------------------------------------------------------------------------|-----------|
| Einrichtung                                                                                                    |           |
| Berechtigungen                                                                                                    |           |
| Mit Ihrer Zustimmung werten wir<br>anonymisierte Absturzberichte und<br>Nutzungsstatistiken aus und verbesse<br>App. | rn so die |
| Diagnosedaten anonymisiert teilen                                                                                    | 0         |
|                                                                                                    |           |
|                                                                                                    |           |
|                                                                                                    |           |
|                                                                                                    |           |
|                                                                                                    |           |
|                                                                                                    |           |
|                                                                                                    |           |
|                                                                                                    |           |
|                                                                                                    |           |
| Weiter                                                                                                    |           |
|                                                                                                    |           |

Wählen Sie über die Einstellungen unter "Banken & Karten" den Punkt "Bankverbindungen" oder "Bankverbindung für Online-Banking freischalten" aus.

Die SecureGo plus App erkennt nun, dass Sie bereits SecureGo nutzen. Klicken Sie auf "Übernahme starten".

VR-SecureGo App erkannt

Sie können alle Bankverbindungen aus Ihrer bisherigen App in die neue VR SecureGo plus App übertragen. Möchten Sie die Datenübernahme jetzt starten? (Hinweis: Möglicherweise unterstützt Ihre Bank VR SecureGo plus erst zu einem späteren Zeitpunkt.)

ABBRECHEN ÜBERNAHME STARTEN

Sie erhalten in Ihrer bisherigen SecureGo App eine TAN zur Übertragung der Daten an SecureGo plus. Bitte klicken Sie auf "Ausführen".

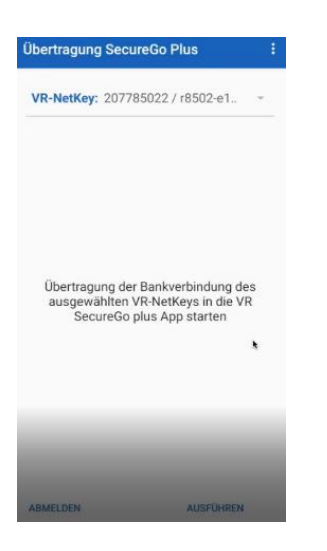

Sobald die Übertragung abgeschlossen ist, kann die neue SecureGo plus App genutzt werden. Alle TANs erhalten Sie ab diesem Zeitpunkt nur noch in der neuen SecureGo plus App.